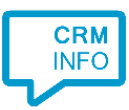

How to configure caller recognition using:

# ODBC

The wizard also provides a way to replicate contacts using Open Database Connectivity (ODBC). ODBC is a standard programming language middleware interface for accessing database management systems. An ODBC driver acts as a translation layer between the application and a Database Management System (DBMS). The Recognition Configuration Tool can access any DBMS for which a driver is installed and is set as System DSN, to enable the Recognition Update service to access the driver.

There are two common methods for setting up a data link via ODBC: (1) connecting to a MS SQL server or (2) any other system using a separately configured ODBC driver. This manual will describe both methods step-by-step in the following scenarios.

# Scenario 1: connecting to a Microsoft SQL Server

#### Prerequisites

The Microsoft SQL Server must provide access to the Recognition Update Service. This is usually done via SQL Server Authentication via a specific SQL Server Login account with read access on the relevant database.

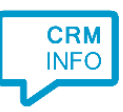

| Login - New                                          | ani i                                                                                                    |                                       |                 |
|------------------------------------------------------|----------------------------------------------------------------------------------------------------|---------------------------------------|-----------------|
| Select a page                                        | Script 🔻 🚺 Help                                                                                                    |                                       |                 |
| Server Roles<br>User Mapping<br>Securables<br>Status | Login <u>n</u> ame:<br><u>W</u> indows authentication<br><u>S</u> QL Server authentication<br><u>P</u> assword:<br><u>C</u> orfirm password:                             | MSSQLUser                             | S <u>e</u> arch |
|                                                      | <ul> <li>Specify old password</li> <li>Old password:</li> <li>Enforce password policy</li> <li>Enforce password expiration</li> <li>User must change password</li> </ul> | tion<br>vord at next login            |                 |
|                                                      | Mapped to certificate Mapped to asymmetric key Map to Credential                                                                                                    | · · · · · · · · · · · · · · · · · · · |                 |
| Connection                                           |                                                                                                    | · · · · · · · · · · · · · · · · · · · |                 |
| Server:<br>Connection:                               | Mapped Credentials                                                                                                    | Credential Provider                   |                 |
| View connection properties                           |                                                                                                    |                                       |                 |
| Progress                                             |                                                                                                    |                                       | Remove          |
| Ready                                                | Default <u>d</u> atabase:<br>Default lan <u>q</u> uage:                                                                                                    | ContactTest  cdefault>                |                 |
|                                                      |                                                                                                    | ОК                                    | Cancel          |

Alternatively, if you would like to use Windows authentication, please note that the Recognition Update Service by default uses the local SYSTEM account and it is this account that needs to be allowed access to the SQL Server.

#### Steps

Contact info replication using ODBC is pre-configured for specific applications or you can choose "My application is not listed" in the first screen of the wizard and then choose "ODBC Connection". This will lead to the first ODBC screen.

| Application pop-up insta | llation          |
|--------------------------|------------------|
| Configure the ODI        | BC connection.   |
| Configure                | No ODBC selected |
|                          |                  |

Click 'Configure' to specify your Data Link properties.

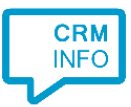

| 📑 Data Link Properties 💽 💽                                                                             |
|----------------------------------------------------------------------------------------------------|
| Provider Connection Advanced All                                                                       |
| Select the data you want to connect to:                                                                |
| OLE DB Provider(s)                                                                                     |
| Microsoft Jet 4.0 OLE DB Provider                                                                      |
| Microsoft OLE DB Provider for Analysis Services 10.0<br>Microsoft OLE DB Provider for Indexing Service |
| Microsoft OLE DB Provider for ODBC Drivers                                                             |
| Microsoft OLE DB Provider for Oracle                                                                   |
| Microsoft OLE DB Provider for SQL Server                                                               |
| Microsoft OLE DB Simple Provider                                                                       |
| MSDataShape<br>OLE DB Provider for Microsoft Directory Services                                        |
| SQL Server Native Client 10.0                                                                          |
|                                                                                                    |
|                                                                                                    |
|                                                                                                    |
| <u>N</u> ext >>                                                                                        |
|                                                                                                    |
| OK Cancel Help                                                                                         |

Select "Microsoft OLE DB Provider for SQL Server" and click "Next >>".

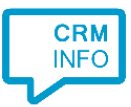

| 📑 Data Link Properties 💽                                     |
|--------------------------------------------------------------|
| Provider Connection Advanced All                             |
| Specify the following to connect to SQL Server data:         |
| 1. Select or enter a server name:                            |
| MyMSSQLServer,1433    Refresh                                |
| <ol><li>Enter information to log on to the server:</li></ol> |
| Use <u>W</u> indows NT Integrated security                   |
| <u>Use a specific user name and password:</u>                |
| User name: MSSQLUser                                         |
| Password:                                                    |
| Blank password  Allow saving password                        |
| 3. ( Select the database on the server:                      |
| ↓ ↓ ↓ ↓ ↓ ↓ ↓ ↓ ↓ ↓ ↓ ↓ ↓ ↓ ↓ ↓ ↓ ↓ ↓                        |
| Attach a database file as a database name:                   |
|                                                              |
|                                                              |
| Using the rilename:                                          |
|                                                              |
| Test Connection                                              |
|                                                              |
|                                                              |
| OK Cancel Help                                               |

Fill in the server name and specify valid credentials.

IMPORTANT: the credentials need to be used by the Recognition Update Service, not the tool you are currently using. Therefore, it is the service that needs the information to log on to the SQL server. If you choose the "Use the Windows NT Integrated Security" option, then the NT user account of the Recognition Update Service should be allowed access to the SQL Server and relevant database. Usually, it is better to create a specific 'Login' for the Recognition Update Service with read-access to the relevant database on the SQL Server. You can then choose "Use a specific user name and password". Please note that 'Allow saving password' must be checked in order for the Recognition Update Service to use the credentials.

If the connection can be made, you may choose a specific database from the server using the dropdown list. This is not required and is also possible in the next step.

Click 'Test Connection' to check whether all information was entered correctly. Remember however that this test will be performed by the Recognition Configuration Tool, not the Recognition Update Service. Therefore, if you chose to use integrated Windows NT security the test is performed with the wrong NT User Account.

Click "OK" to confirm the specified properties.

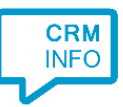

| Application was unitabilitien                                                |                  |
|------------------------------------------------------------------------------|------------------|
| Application pop-up installation                                              |                  |
| Configure the ODBC second time                                               |                  |
| Configure the ODBC connection.                                               |                  |
| Configure Provider=SOLOLEDB.1:Password= ************************************ | ******           |
|                                                                              |                  |
| O Use an existing table from an existing database                            |                  |
| Andre                                                                        |                  |
| Api201405                                                                    |                  |
| ContactTest                                                                  |                  |
| ContactTable                                                                 |                  |
| b Logging                                                                    |                  |
| p <b>msdb</b>                                                                | E                |
| De Nephele                                                                   |                  |
| Nephele_new                                                                  |                  |
| P Phineas                                                                    |                  |
| Phineas201312                                                                |                  |
| ▷ ··· PhineasNumberReplicators                                               | <b>T</b>         |
| Use an ODBC query                                                            |                  |
| SELECT * EBOM (ContactTest) (dbo) (ContactTable)                             |                  |
| SEECET FROM [Contact rest].[ub0].[Contact rable]                             |                  |
|                                                                              |                  |
|                                                                              |                  |
|                                                                              |                  |
|                                                                              |                  |
|                                                                              |                  |
|                                                                              | -                |
| Test query Query OK - 5 contacts found                                       |                  |
|                                                                              |                  |
|                                                                              |                  |
|                                                                              | Back Next Cancel |
|                                                                              |                  |

After the Data Link properties are set, the Recognition Update Service tests the connection and returns all available databases and tables. You can either select a specific table or create a custom ODBC query to combine data from multiple tables. On clicking "Test query" the Recognition Update Service will perform the query and return the record count upon success.

Either choice will complete the ODBC configuration process and enable the 'Next' button.

## Scenario 2: connecting to an OLE DB Provider for ODBC Drivers

## Prerequisites

The ODBC driver must be pre-configured to provide access for the Recognition Update Service. This is usually done via the

(32 bit systems)

Open "c:\windows\System32\odbcad32.exe".

(64 bit system)

Open "c:\windows\SysWOW64\odbcad32.exe".

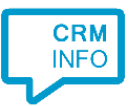

NOTE: The Recognition Update Service is a 32 bit process and therefore always and only uses 32 bit ODBC drivers! On 64 bit systems, Microsoft decided to keep the same name 'ODBCAD32.EXE' for the administration application for compatibility purposes. However, this can be confusing because a 64 bit system thus has two ODBCAD32.EXE applications. A 64 bit version in the folder c:\windows\system32 (which also kept its original name) and a 32 bit version in the new folder c:\windows\syswow64. The 32 bit version should be started!

In the Data Source Administrator select the tab "System DSN" and then press "Add..." to add a new ODBC data source.

| 🗿 ODBC I         | Data Source Administrator                                                                                                    |
|------------------|----------------------------------------------------------------------------------------------------|
| User DSN         | System DSN File DSN Drivers Tracing Connection Pooling About                                                                                                    |
| <u>S</u> ystem I | Data Sources:                                                                                                    |
| Name             | Driver Add                                                                                                    |
|                  | <u>R</u> emove                                                                                                    |
|                  | Configure                                                                                                    |
|                  |                                                                                                    |
|                  |                                                                                                    |
|                  |                                                                                                    |
|                  |                                                                                                    |
|                  | An ODBC System data source stores information about how to connect to<br>the indicated data provider. A System data source is visible to all users<br>on this machine, including NT services. |
|                  | OK Cancel Apply Help                                                                                                    |

The settings for your data source differ per ODBC driver. Please consult the ODBC driver documentation. And remember to check whether indeed the 32 bit drivers were installed if your driver does not show up here.

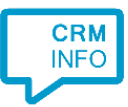

| Create New Data Source |                                                                                                    | ×            |
|------------------------|----------------------------------------------------------------------------------------------------|--------------|
|                        | Select a driver for which you want to set up a<br>Name<br>Microsoft Text-Treiber (*.txt; *.csv)<br>Microsoft Visual FoxPro Driver<br>Microsoft Visual FoxPro-Treiber<br>MySQL ODBC 5.3 ANSI Driver<br>MySQL ODBC 5.3 Unicode Driver<br>SQL Server<br>SQL Server<br>SQL Server Native Client 10.0 | data source. |
|                        | < <u>B</u> ack Finish                                                                                                    | Cancel       |

This example will show the configuration of a MySQL ODBC connection.

| MySQL Connector/ODBC Data Source Configuration |                                |
|------------------------------------------------|--------------------------------|
| MysqL<br>Connector/ODB                         | c 💿                            |
| Connection Parameter                           | S                              |
| Data Source <u>N</u> ame:                      | Example DSN                    |
| Description:                                   | MySQL example                  |
| TCP/IP Server:                                 | win 10rnd <u>P</u> ort: 3306   |
| Named <u>Pi</u> pe:                            |                                |
| <u>U</u> ser:                                  | root                           |
| Pass <u>w</u> ord:                             | •••••                          |
| Data <u>b</u> ase:                             | test 💌 Test                    |
| Details >>                                     | OK <u>C</u> ancel <u>H</u> elp |

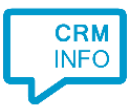

In this case all required settings (location of the database server and credentials) are configured in the System DSN.

| 🗿 ODBC Data Source Adm                               | inistrator                                                        |                                                      | ×                                              |
|------------------------------------------------------|-------------------------------------------------------------------|------------------------------------------------------|------------------------------------------------|
| User DSN System DSN                                  | File DSN Drivers                                                  | Tracing Connect                                      | ction Pooling About                            |
| System Data Sources:                                 |                                                                   |                                                      |                                                |
| Name Driver                                          |                                                                   |                                                      | A <u>d</u> d                                   |
| Example DSN MySQL 0                                  | DBC 5.3 Unicode [                                                 | Driver                                               | Remove                                         |
|                                                      |                                                                   |                                                      | Configure                                      |
|                                                      |                                                                   |                                                      |                                                |
|                                                      |                                                                   |                                                      |                                                |
|                                                      |                                                                   |                                                      |                                                |
|                                                      |                                                                   |                                                      |                                                |
| An ODBC System<br>the indicated d<br>on this machine | em data source stor<br>ata provider. A Sy<br>e, including NT serv | res information abo<br>stem data source is<br>rices. | ut how to connect to<br>s visible to all users |
|                                                      | ок                                                                | Cancel Ar                                            | pply Help                                      |

After successfully adding the ODBC data source to the System tab, you can select the DSN in the Recognition Configuration ODBC Wizard. It is important you add the DSN to the system tab and not to the user tab. Both may show up in the Recognition Configuration ODBC Wizard, however, because the Recognition Update Service is started using the Local System account (thus independent from a particular user) it does not have access to the user DSN's.

## Steps

Contact info replication using ODBC is pre-configured for specific applications or you can choose "My application is not listed" in the first screen of the wizard and then choose "ODBC Connection". This will bring you the first ODBC screen.

| Application pop-up inst | allation         |
|-------------------------|------------------|
| Configure the OD        | BC connection.   |
| Configure               | No ODBC selected |
|                         |                  |

Click 'Configure' to specify your Data Link properties.

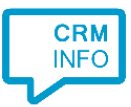

| 🐨 Data Link Properties 🛛 💽                           |  |
|------------------------------------------------------|--|
| Provider Connection Advanced All                     |  |
| Select the data you want to connect to:              |  |
| OLE DB Provider(s)                                   |  |
| Microsoft Jet 4.0 OLE DB Provider                    |  |
| Microsoft OLE DB Provider for Analysis Services 10.0 |  |
| Microsoft OLE DB Provider for Indexing Service       |  |
| Microsoft OLE DB Provider for Oracle                 |  |
| Microsoft OLE DB Provider for Search                 |  |
| Microsoft OLE DB Provider for SQL Server             |  |
| MSDataShape                                          |  |
| OLE DB Provider for Microsoft Directory Services     |  |
| SQL Server Native Client 10.0                        |  |
|                                                      |  |
|                                                      |  |
|                                                      |  |
| Next >>                                              |  |
|                                                      |  |
| OK Cancel Help                                       |  |

Select "Microsoft OLE DB Provider for ODBC Drivers" and click "Next >>".

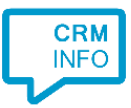

| 📑 Data Link Properties 💽                       |
|------------------------------------------------|
| Provider Connection Advanced All               |
| Specify the following to connect to ODBC data: |
| 1. Specify the source of data:                 |
| Use <u>d</u> ata source name                   |
| Refresh                                        |
| dBASE Files                                    |
| Example DSN                                    |
| Excel Files                                    |
| Build                                          |
| 2. Enter information to log on to the server   |
| User name:                                     |
| Password:                                      |
| Blank password Allow saving password           |
| 3. Enter the initial catalog to use:           |
| <b></b>                                        |
| Test Connection                                |
|                                                |
| OK Cancel Help                                 |

Here select the name of the System DSN that was configured with the Data Source Administrator. Usually, all required settings are specified in the DSN and at this point it thus suffices to click "OK" to confirm the specified properties.

IMPORTANT: Should you choose another option than using a pre-configured System DSN, then it is important to note that the credentials specified here need to be used by the Recognition Update Service, not the tool you are currently using. It is this service that needs the information to log on to the SQL server. Therefore, 'Allow saving password' must be checked in order for the Recognition Update Service to be able to use the credentials.

If the connection can be made, you may choose a specific database from the server using the dropdown list. This is not required and is also possible in the next step.

Click 'Test Connection' to check whether all information was entered correctly. Remember however that this test will be performed by the Recognition Configuration Tool, not the Recognition Update Service.

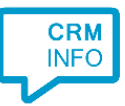

| Application pop-up installation                                                                                                    |   |
|----------------------------------------------------------------------------------------------------|---|
|                                                                                                    |   |
| Configure the ODBC connection.                                                                                                    |   |
|                                                                                                    |   |
| Configure Provider=MSDASQL.1;Persist Security Info=False;Data Source=Example DSN                                                                                                    |   |
|                                                                                                    |   |
| Output Search and Search and S |   |
| ▶ -== easyinfo_front                                                                                                    |   |
| b 📲 mach ruhe                                                                                                    |   |
| b 📲 mysql                                                                                                    |   |
| ▶ = reports20151103                                                                                                    |   |
| reports20151103 - Copy                                                                                                    |   |
| reports20151103 mark deux                                                                                                    |   |
|                                                                                                    |   |
|                                                                                                    |   |
|                                                                                                    |   |
|                                                                                                    |   |
|                                                                                                    |   |
| © Use an ODBC query                                                                                                    |   |
|                                                                                                    |   |
|                                                                                                    |   |
|                                                                                                    |   |
|                                                                                                    |   |
|                                                                                                    |   |
|                                                                                                    |   |
|                                                                                                    |   |
|                                                                                                    |   |
| Test query                                                                                                    | _ |
| rest query                                                                                                    |   |
|                                                                                                    |   |
| Back Nevt Cancel                                                                                                    |   |
| Cancel                                                                                                    |   |

After the Data Link properties are set, the Recognition Update Service tests the connection and returns all available databases and tables. You can either select a specific table or create a custom ODBC query to combine data from multiple tables. On clicking "Test query" the Recognition Update Service will perform the query and return the record count upon success.

Either choice will complete the ODBC configuration process and enable the 'Next' button.